# ユーザーズマニュアル

# PIC32 開発ツールキット MX360-DK

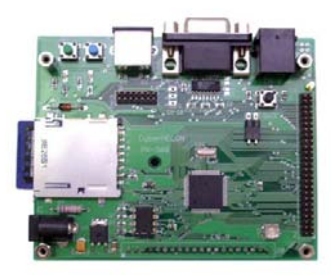

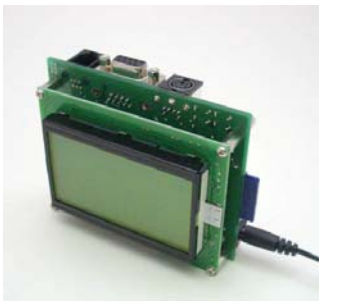

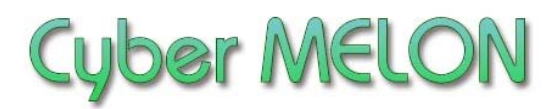

株式会社 インターネット

Copyright©2008 Internet Co., Ltd. All Rights Reserved

### ユーザーズマニュアル履歴

| Rev. | 改訂日付       | 内容                              |
|------|------------|---------------------------------|
| 1.0  | 2008/11/07 | 初版リリース                          |
| 1.01 | 2009/1/5   | 誤り修正                            |
| 1.02 | 2009/2/6   | 9ページ動作チェック RS232C は MX360-ST 専用 |
| 1.03 | 2009/2/11  | 温度条件、字句微修正                      |
|      |            |                                 |
|      |            |                                 |
|      |            |                                 |
|      |            |                                 |
|      |            |                                 |

☆本マニュアルの最新版は当社ホームページからダウンロードいただけます。

| 1. | はじめに 5                     |
|----|----------------------------|
| 2. | 概要                         |
|    | 2.1 特長 9                   |
|    | 2.2 仕様 11                  |
|    | 2.3 液晶表示サンプル 12            |
| 3. | ハードウェア                     |
|    | 3.1 ブロック図 13               |
|    | 3.2 外観・接続図 14              |
|    | 3.3 各部名称と機能 15             |
|    | 3.4 コネクター・ピン配置16           |
|    | 3.5 TTL レベルでのシリアル通信について 18 |
|    | 3.6 回路図 18                 |
| 4. | ソフトウェア                     |
|    | 4.1 開発フロー 19               |
|    | 4.2 開発環境 20                |
|    | 4.3 サンプルプロジェクトのビルド 21      |
|    | 4.4 FLASH への書き込み 22        |
|    | 4.5 MX360 ライブラリの使用 25      |
|    | 4.6 ライブラリの仕様と制限事項 53       |
|    | 4.7 ライブラリのライセンスについて        |

# 5. その他

| 5.1 | 電気的特性   | 55 |
|-----|---------|----|
| 5.2 | オプション製品 | 56 |
| 5.3 | 特注仕様    | 56 |

# 1.はじめに

このたびはサイバーメロン・マイコンボードシリーズ MX360-DK 開発ツール キットをお買いあげいただきまして、誠に有り難うございます。 MX360-DK は高性能の 32 ビット PIC マイコンに各種 I/O 機能を備え 学習、製品開発、組み込みなどに最適な汎用製品です。 ご使用に当たりましては本書を良くお読みいただき正しい取り扱い方法を ご理解の上ご使用いただきますようお願い致します。

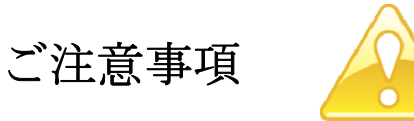

- 1. 本製品の仕様、および本書の内容に関して事前の予告なく変更する ことがありますのでご了承ください。
- 本製品の使用によるお客様の損害、および第三者からのいかなる請求
   につきましても当社はその責任を負いかねますので予めご了承ください。
- 本製品に付属のソフトウェア・ライブラリおよびサンプルプログラムは その動作を完全保証するものではありません。製品に組み込んで使用される 場合にはユーザ様にて十分なテストと検証をお願いします。 ソフトウェアの最新版はユーザー登録後、当社ホームページからダウン ロードしていただけます。
- 4. 本製品および本書に関し、営利目的での複製、引用、配布は禁止されています。
- 5. 本マニュアルは MX360-ST(MX360 ボードと電源のみのセット) と共通に なっております。 MX360-DK だけに適用され、MX360-ST には適用されない項目は ■ マーク で示します

MX360 User's Manual

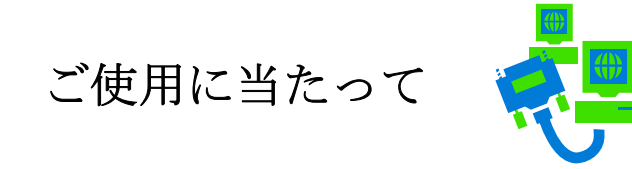

- 1. 梱包品の内容をまずご確認ください。
- 2. ご使用になる前に下記の安全についての注意を必ずお読みください。
- 3. 通電する前に、本製品の使い方を十分ご確認いただき、正しい接続と 設定をご確認ください。

安全についてのご注意

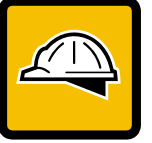

- 本製品を医療機器など人命に関わる装置や高度な信頼性・安全性を要求され る装置へ搭載することはご遠慮ください。
   その他の装置に搭載する場合でもユーザー様にて十分な信頼性試験・評価を おこなった上で搭載してください。
   また非常停止や緊急時の制御は外部の独立した回路にておこなって ください。
- 2. 本製品の改造使用は発熱、火災などの原因となり危険ですのでご遠慮ください。
- 3. 本製品のマニュアル記載環境以外でのご使用は故障、動作不良などの原因に なりますのでご遠慮ください。
- 本製品は導電部分が露出しておりますので、金属パーツなどショートの可能性のあるもの、液体のこぼれる可能性のある場所の近くでの使用はお控えください。

また装置に組み込む場合も絶縁に関しては十分な注意を払ってください。

- 電源は必ず本製品専用(指定)のものをお使いください。
   電圧、極性、プラグ形状など異なるものをご使用になりますと故障の原因となるばかりでなく、火災など重大事故に繋がる危険性があります。
- 6. 本製品に触れる前には体から静電気を除去してください。
- 7. 本製品には落下など強い衝撃を与えないでください。

#### MX360 User's Manual

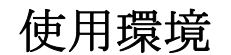

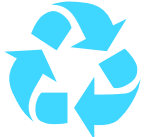

- 以下の環境でのご使用はお控えください。
  - ・強い電磁界や静電気などのある環境
  - ・直射日光の当たる場所、高温になる場所
  - ・氷結や結露のある場所、湿度の異常に高い場所
  - ・薬品や油、塩分などのかかる場所
  - ・可燃性の気体、液体などに触れる場所
  - ・振動の多い場所、本製品が静止できない場所
  - ・基板のショートを引き起こす可能性のある場所

# 規格取得など

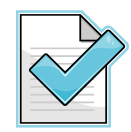

■ 本製品は UL CSA 規格、CCC 認証などいっさい取得しておりません。 装置に組み込む場合は各安全規格への適合性をユーザー様で ご確認いただき、対応して頂きますようお願いします。

■ また本製品は RoHS(特定有害物質の使用制限指令)に対応しておりません。

製品保証と修理

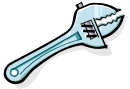

- ・本製品の保証は商品到着後10日以内の初期不良のみ無償交換 とさせていただきます。
   本マニュアルに記載するテスト手順にて正しく動作しない場合は ただちに電源を切って、当社ホームページのサポートからご連絡 ください。 折り返し交換手順をご案内いたします。
- ・保証期間中であってもユーザー様の責となる故障(落下や電源の 誤接続など)は有料修理になります。
- その他の故障やクレームにつきましても当社ホームページ
   <u>http://www.cyber-melon.com</u> サポートコーナーよりご連絡ください。

梱包内容をご確認ください

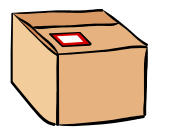

.....

■K マークの項目は MX360-ST (ボードと電源のみ) には含まれません。

- MX360 ボード本体
   説明書 CD-ROM
   副源アダプター
   電源アダプター
   ■× 4. STN液晶表示器 (本体に接続済み)1
   ■× 5. RS232C ケーブル
- DK 6. SD カード

1

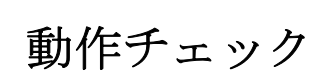

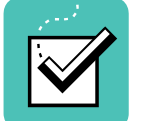

付属の 5V 電源アダプターを MX360 本体に接続して通電してください。

- ・まずボード上2カ所の赤い LED が2回点滅してボードの初期化が完了した ことを知らせます。
- ▶ MX360-DK(液晶表示器付き)の場合は"MMC Card not found"
   というエラーが一瞬出たあと、液晶パネルにフォントとグラフィックのデモを 5秒ずつ交互に表示します。
- ・DK 付属の SD カードをパソコンで FAT32 にフォーマットし、
   付属 CD-ROM の Font フォルダーから "kfont12.fnt" ファイルを SD カードの
   ルートにコピーして、MX360 カードソケットに挿入してください。
   その時点でリセットボタン(黒)を押すと、こんどは漢字のデモを含めた
   画面(2.3 の内容)が液晶パネルに5秒ずつ表示されます。
  - 以下は MX360-ST 専用の RS232C 通信テストです。

・付属の RS232C ケーブルでパソコンと接続してください。
パソコンのターミナルソフト (ハイパーターミナル、 TeraTerm など)
を立ち上げて
Baud rate:38400, Data: 8bit, Stop: 1bit, Parity: None, 無手順
に設定します。
MX360 ボードのリセットボタン (黒)を押すと "Welcome to MX360"
がターミナルウィンドウに表示されます。

PCのターミナルから何か文字を打ち込んで(この時点ではエコーバックしません) CR (Enter)を押してください。
 この時点で今まで打ち込んだ1行分がエコーバックされます。

もし動作異常が認められた場合は電源をはずして当社ホームページ <u>http://www.cyber-melon.com</u>のサポートから症状をご連絡ください。 対処方法をメールまたは電話でご連絡いたします。

2. 概要

MX360 シリーズは Microchip 社の高性能 32 ビット PIC マイコン に SD カードソケット、 PS2 キーボード用ポート、RS232C コネクタ、ICSP コネクターなどの I/O を搭載し組み 込みアプリケーションの開発を可能にしたボードです。

ブートローダー書き込み済みで、添付の Flash 書き込みソフトでパソコンから RS232C ケーブルで開発したプログラムを転送、書き込みできます。

MX360-DK はこれに STN グラフィック液晶表示器と豊富なソフトウェアライブラリを加 えた開発ツールキットで、ASCII/漢字表示や簡易グラフィック、ロングファイルネーム 対応の FAT32 ファイルシステムを使った実用的で高度なアプリケーションがすぐ簡単に 開発できます。

#### 2.1 特長

- ・32 ビット 75.6MHz 動作、命令プリフェッチ、乗除算1サイクル ハードウェア搭載の強力マイクロプロセッサ。
- ADC, SPI, I2C, UART, PWM, InputCapture, DMA, GPIO, Timer 内蔵。
- ・I/0 ピンは 5V 入力トレラント。
- ・浮動小数点や三角関数も扱える math ライブラリ。
- ・殆どの I/0 ピンをコネクターなどに引き出し済み。
- ・ブートローダーを書き込み済み。 添付の書き込みソフトで開発 したプログラムが書き込めるので別途書き込み器が不要。
- ・CONFIG ワードの設定、割り込み設定など、初心者に敷居の高い 内容を含むサンプルソースコードを提供。 サンプルプロジェクトを 改造することで、すぐに確実に動作するプログラムを作成できます。

以下は **DK** MX360-DK (開発ツールキット)のみの対応です。

- ・STN モノクロ液晶表示器(128x64 dot)を搭載。
- ・同梱のソフトウェア・ライブラリでロングファイルネーム対応の FAT32 ファイルシステム、JIS 第一水準漢字フォント、漢字フォント ドライバー、簡易グラフィックドライバー、RS232C 通信、PS2 キーボード入力など豊富な機能をすぐに利用可能。

・サンプルプログラムの応用で簡単に漢字・簡易グラフィックターミナル

# 2.2 ボード仕様

| 項目          | 仕様                                      |  |  |  |
|-------------|-----------------------------------------|--|--|--|
| CPU         | PIC32MX360F512L                         |  |  |  |
|             | Flash ROM 容量 512KB,内蔵 RAM 容量 32KB       |  |  |  |
| 動作クロック      | 内部 75.6MHz, 周辺バスクロック 18.9MHz            |  |  |  |
|             | (プログラムにより変更可能)                          |  |  |  |
| 電源電圧        | DC5V 入力(CPU 周辺動作 3.3V )                 |  |  |  |
| 入出力         | RS232C コネクター                            |  |  |  |
|             | PS2 コネクタ (キーボード読み込み専用)                  |  |  |  |
|             | MMC/SD カードソケット                          |  |  |  |
|             | ICSP (インサーキット・シリアルプログラミング) コネクター        |  |  |  |
|             | STN 液晶表示器用コネクター                         |  |  |  |
| タクトスイッチ(2個) |                                         |  |  |  |
| LED (2個)    |                                         |  |  |  |
| リセットスイッチ    |                                         |  |  |  |
|             | 汎用 I/0 コネクター1 (50 ピン)                   |  |  |  |
|             | 汎用 I/0 コネクター2(14 ピン) 含アナログ系             |  |  |  |
| 基板寸法        | 99.1(W) x 79.4(D)x 16.8(H) mm (基板のみ)    |  |  |  |
|             | 99.1(W) x 83.9(D)x 37.4(H) mm (突起部、液晶含) |  |  |  |
| 重量          | 138g (液晶表示器含む)                          |  |  |  |
|             |                                         |  |  |  |
|             |                                         |  |  |  |
|             |                                         |  |  |  |

### ■ 2.3 液晶表示サンプル

注) MX360-ST (ボードと電源のみ) には液晶表示器は付属しません。

様々な表示フォーマットに対応します。

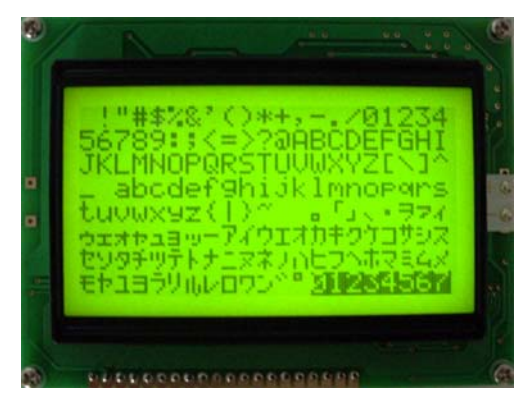

ASCII 文字(21文字x8行)

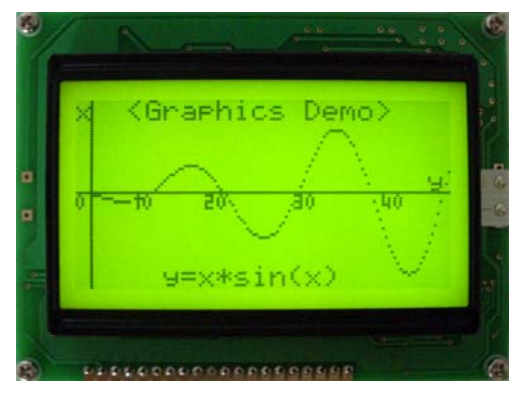

グラフィック表示(128 x 64 dot)

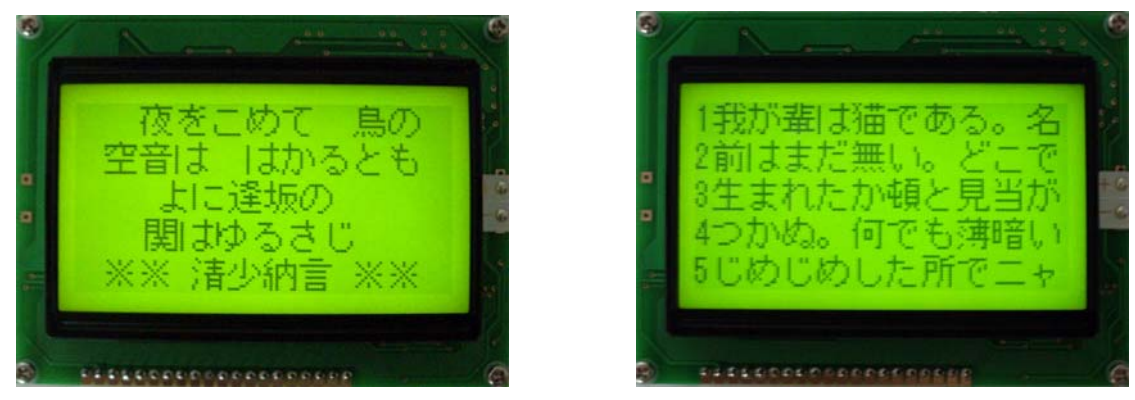

漢字表示サンプル( 全角 10.5 文字 x 5行 )

フォントサイズは ASCII は 8x6 dot, 漢字は 12x12 dot

製品出荷時にはこのサンプル表示プログラムが書き込まれております。

3. ハードウェア

3.1 ブロック図

MX360 ボード・ブロックダイアグラム

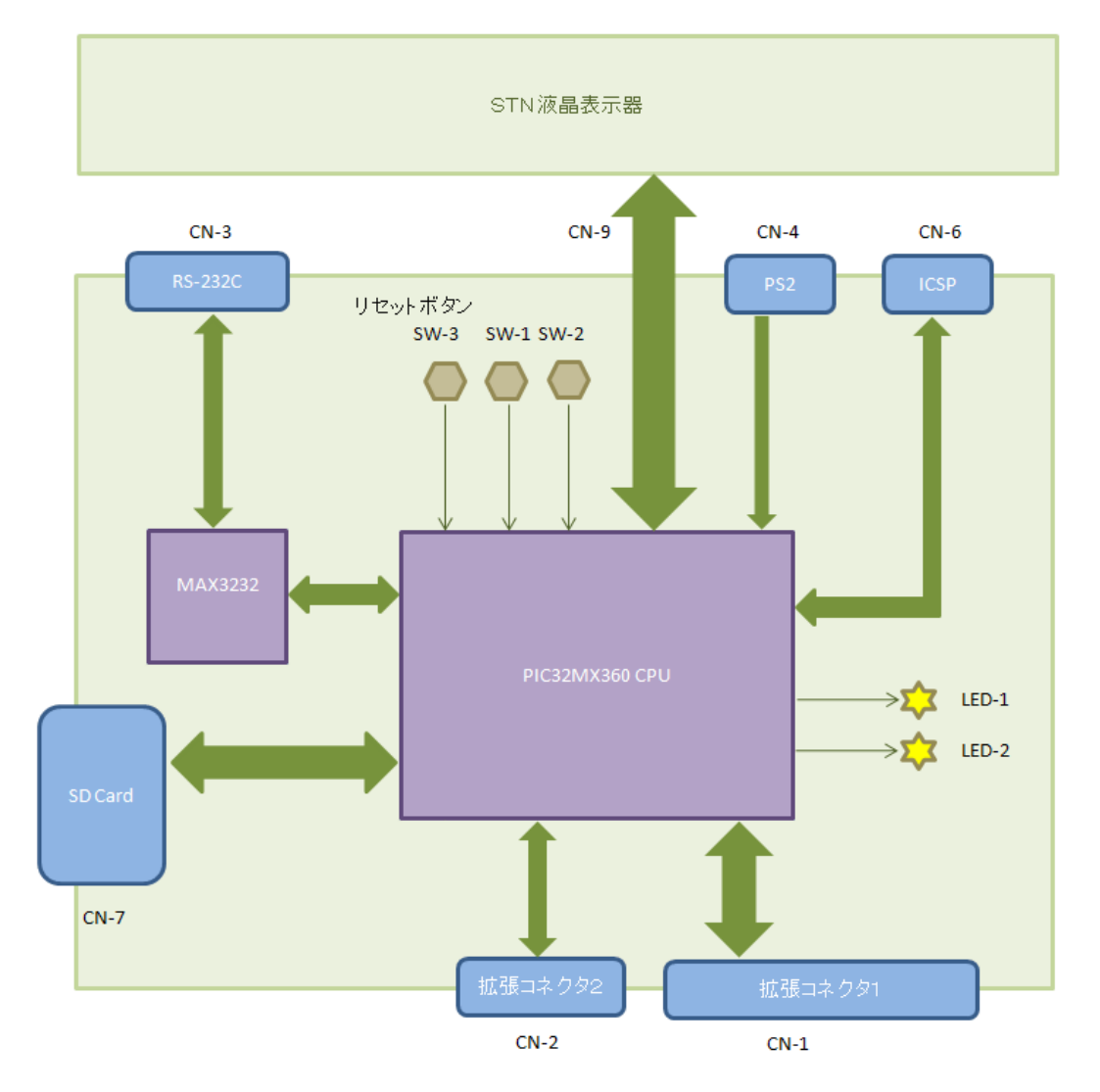

# 3.2 外観·接続図

DK MX360-DK の外観

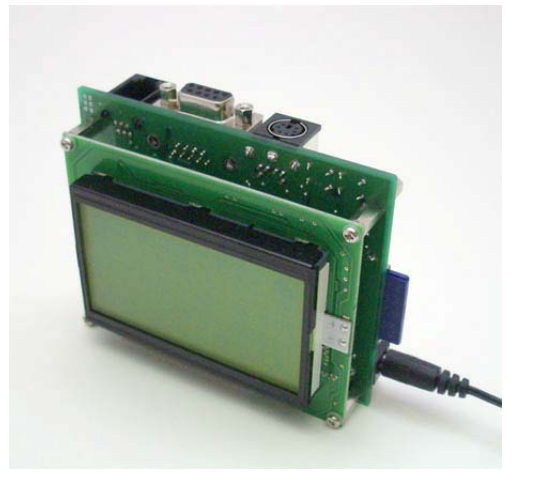

プログラムの書き込みはPCから RS232C で可能

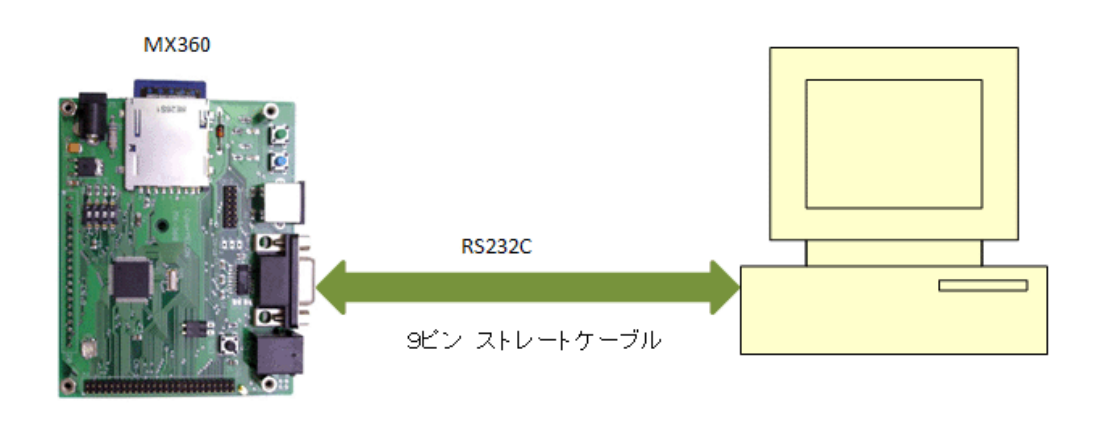

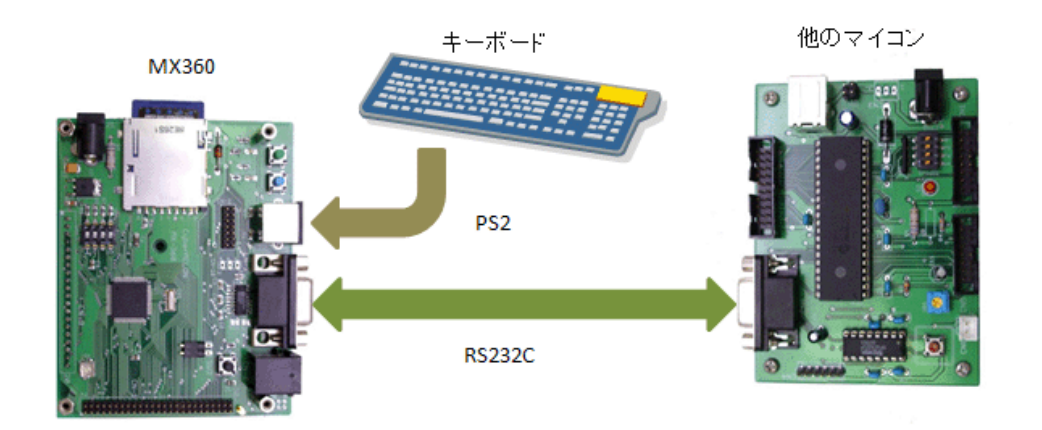

他のマイコンから漢字・グラフィック端末、カードリーダーとして MX360 を使う場合など

# 3.3 各部名称と機能

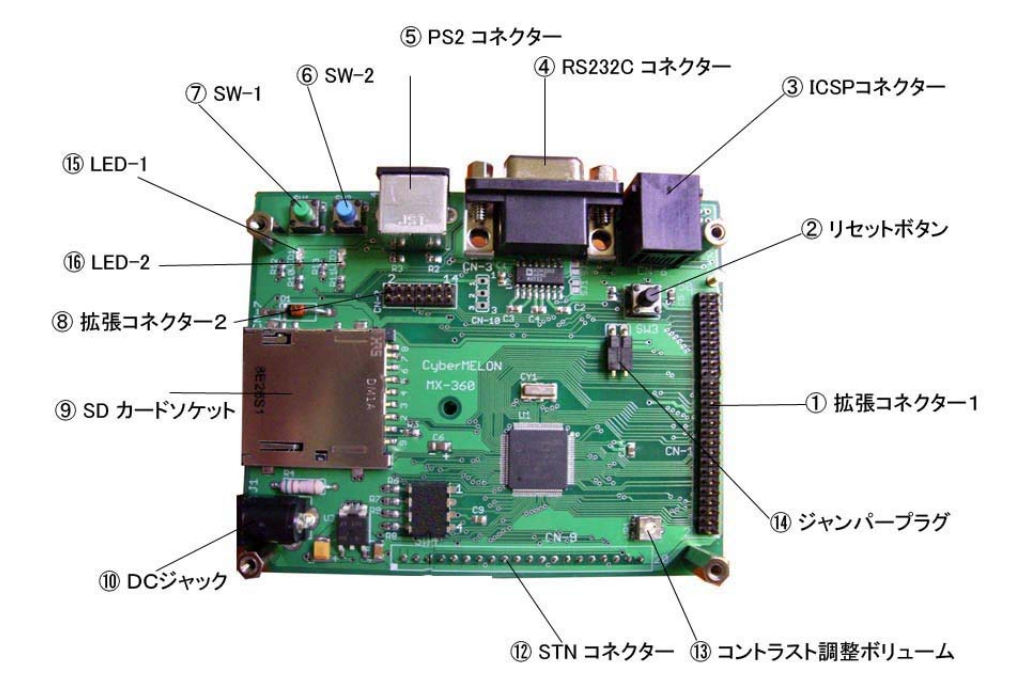

| $\bigcirc$ | 拡張コネクター1     | 詳細は3.4 を参照してください。       |
|------------|--------------|-------------------------|
| 2          | リセットボタン      | CPU をリセットします。           |
| 3          | ICSP コネクター   | 外部プログラマー/デバッガー用です。      |
| 4          | RS232C コネクター | 9ピン D-SUB メスのコネクターです。   |
| 5          | PS2 コネクター    | キーボード入力専用です。            |
| 6          | SW-2         | 汎用スイッチ入力                |
| $\bigcirc$ | SW-1         | 汎用スイッチ入力                |
| 8          | 拡張コネクター2     | 詳細は3.4 を参照してください。       |
| 9          | SD カードソケット   | MMC/SD カード挿入用。          |
| 10         | DC ジャック      | +5V DC 入力。              |
| 11)        |              |                         |
| 12         | STN コネクター    | 裏に STN 液晶表示器を接続します。     |
| 13         | コントラスト調整ボリ   | ューム 液晶表示器のコントラストを調整します。 |
| 14)        | ジャンパープラグ     | RS232C の受信をイネーブルします。    |
| 15         | LED-1        | 汎用 LED。                 |
|            |              |                         |

16 LED-2 汎用 LED。

# 3.4 コネクター・ピン配置

CN-1 拡張コネクター1

| PIN | 機能     | 接続先   | PIN | 機能    | 接続先                                   |
|-----|--------|-------|-----|-------|---------------------------------------|
| 1   | GND    |       | 2   | GND   |                                       |
| 3   | RE8    | U1-18 | 4   | RE9   | U1-19                                 |
| 5   | RBO    | U1-25 | 6   | RB1   | U1-24                                 |
| 7   | RB2    | U1-23 | 8   | RB3   | U1-22                                 |
| 9   | RB4    | U1-21 | 10  | RB5   | U1-20                                 |
| 11  | RB6    | U1-26 | 12  | RB7   | U1-27                                 |
| 13  | RB8    | U1-32 | 14  | RB9   | U1-33                                 |
| 15  | RB10   | U1-34 | 16  | RB11  | U1-35                                 |
| 17  | RB12   | U1-41 | 18  | RB13  | U1-42                                 |
| 19  | RB14   | U1-43 | 20  | RB15  | U1-44                                 |
| 21  | RF2    | U1-52 | 22  | RF3   | U1-51                                 |
| 23  | RF6    | U1-55 | 24  | RF7   | U1-54                                 |
| 25  | RF8    | U1-53 | 26  | +5V   |                                       |
| 27  | RGO    | U1-90 | 28  | RG1   | U1-89                                 |
| 29  | RG2    | U1-57 | 30  | RG3   | U1-56                                 |
| 31  | RDO    | U1-72 | 32  | RD1   | U1-76                                 |
| 33  | RD2    | U1-77 | 34  | RD3   | U1-78                                 |
| 35  | RD4    | U1-81 | 36  | RD5   | U1-82                                 |
| 37  | RD6    | U1-83 | 38  | RD7   | U1-84                                 |
| 39  | RD8    | U1-68 | 40  | RD9   | U1-69                                 |
| 41  | RD10   | U1-70 | 42  | RD11  | U1-71                                 |
| 43  | RD12   | U1-79 | 44  | RD13  | U1-80                                 |
| 45  | RD14   | U1-47 | 46  | RD15  | U1-48                                 |
| 47  | +3. 3V |       | 48  | +3.3V |                                       |
| 49  | GND    |       | 50  | GND   | · · · · · · · · · · · · · · · · · · · |

| PIN | 機能     | 接続先   | PIN | 機能     | 接続先   |
|-----|--------|-------|-----|--------|-------|
| 1   | GND    |       | 2   | GND    |       |
| 3   | RAO    | U1-17 | 4   | RA1    | U1-38 |
| 5   | RA2    | U1-58 | 6   | RA3    | U1-59 |
| 7   | RA4    | U1-60 | 8   | RA5    | U1-61 |
| 9   | RA6    | U1-91 | 10  | RA7    | U1-92 |
| 11  | RA9    | U1-28 | 12  | RA10   | U1-29 |
| 13  | +3. 3V |       | 14  | +3. 3V |       |

CN-2 拡張コネクター2

#### CN-3 RS232C コネクター

| PIN | 機能  | 接続先   | PIN | 機能  | 接続先   |
|-----|-----|-------|-----|-----|-------|
| 1   |     |       | 2   | TxD | U2-14 |
| 3   | RxD | U2-13 | 4   |     |       |
| 5   | GND |       | 6   |     |       |
| 7   | CTS | SJ2   | 8   | RTS | SJ1   |
| 9   |     |       |     |     |       |

CN-4 PS2 コネクター

| PIN | 機能    | 接続先 | PIN | 機能  | 接続先   |
|-----|-------|-----|-----|-----|-------|
| 1   | Data  | R2  | 2   | TxD | U2-14 |
| 3   | GND   |     | 4   | +5V |       |
| 5   | Clock | R3  | 6   |     |       |

CN-6 ICSP コネクター

| PIN | 機能        | 接続先   | PIN | 機能  | 接続先    |
|-----|-----------|-------|-----|-----|--------|
| 1   | MCLR-/Vpp | U1-13 | 2   | VDD | +3. 3V |
| 3   | GND       |       | 4   | PGD | U1-25  |
| 5   | PGC       | U1-24 | 6   | 未使用 |        |

| PIN | 機能    | 接続先    | PIN | 機能   | 接続先   |
|-----|-------|--------|-----|------|-------|
| 1   | GND   |        | 2   | +5V  |       |
| 3   | VO    | VR3    | 4   | D/I  | U1-6  |
| 5   | R/W   | U1-7   | 6   | E    | U1-8  |
| 7   | DBO   | U1-93  | 8   | DB1  | U1-94 |
| 9   | DB2   | U1-98  | 10  | DB3  | U1-99 |
| 11  | DB4   | U1-100 | 12  | DB5  | U1-3  |
| 13  | DB6   | U1-4   | 14  | DB7  | U1-5  |
| 15  | CS1   | U1-73  | 16  | CS2  | U1-74 |
| 17  | RESET | U1-9   | 18  | Vout | VR3   |
| 19  | А     | R4     | 20  | К    | GND   |

CN-9 STN 液晶表示器 コネクター

CN-10 RS232C コネクター (未実装)

| PIN | 機能  | 接続先   | PIN | 機能  | 接続先   |
|-----|-----|-------|-----|-----|-------|
| 1   | GND |       | 2   | TxD | U1-50 |
| 3   | RxD | U1-49 |     |     |       |

## 3.5 TTLレベルでのシリアル通信について

CN-10 を実装すれば MAX3232 を介さない TTL レベルでのシリアル通信が可能に なります。

この場合は MAX3232 からの Rx 信号と衝突しないようジャンパープラグ J1 (リセットスイッチの左下)を必ずはずしてください。

尚、このケースでは CTS, RTS を使ったハードウェアによるハンドシェークは 使えません。

### 3.6 回路図

MX360 ボードの回路図は付属 CD-ROM の Documents フォルダーの MX360\_sch.pdf をご覧ください。

# <u>4.ソフトウェア</u>

## 4.1 開発フロー

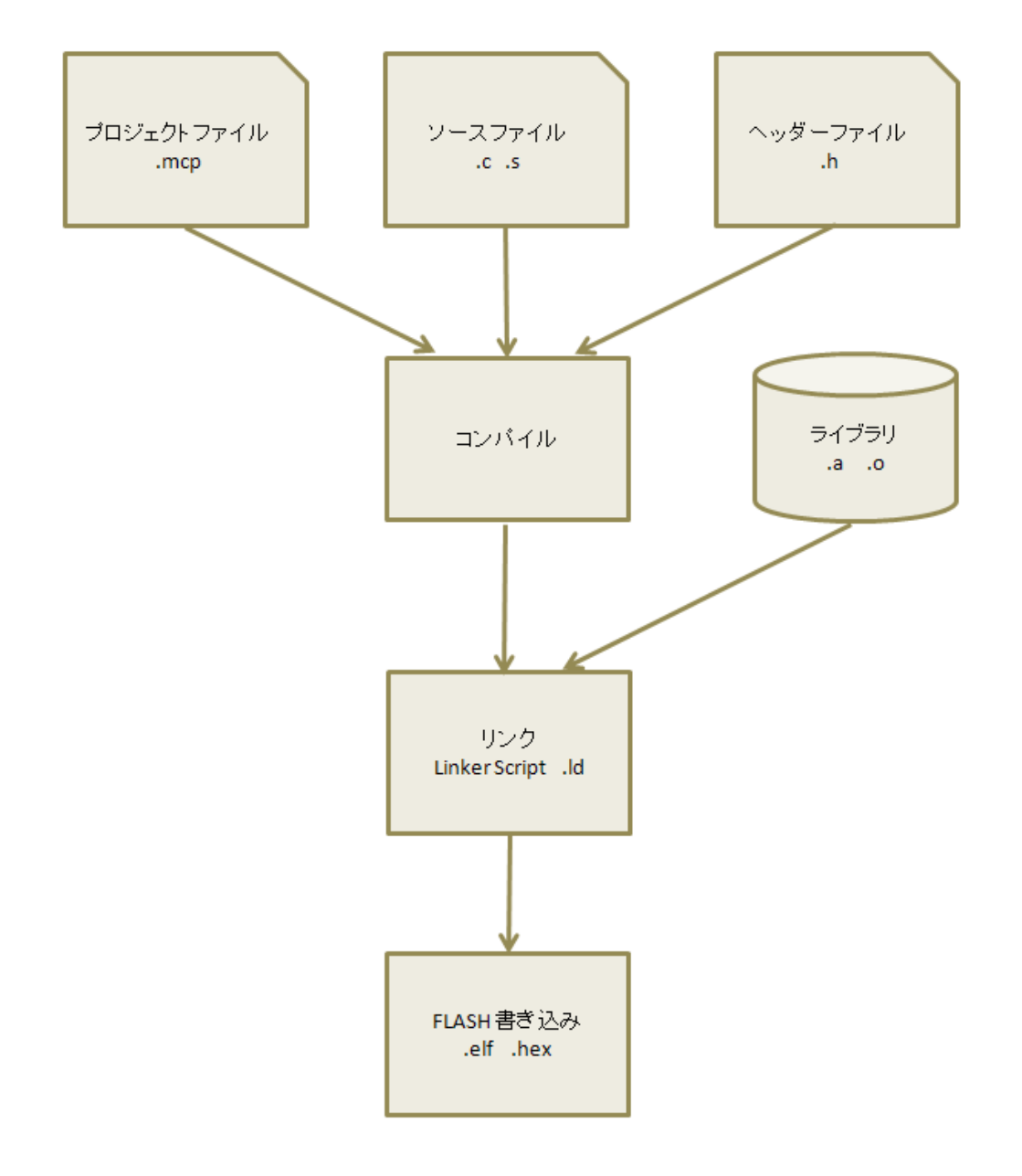

★ MX360 ライブラリはサンプルプロジェクトの中にオブジェクトファイル(.o)として 含まれていますので、これをコピーしてご利用ください。

### 4.2 開発環境

統合開発環境(MPLAB IDE)をマイクロチップ社のホームページ http://www.microchip.com から無料でダウンロードすることができます。 最新版はトップページから左の Design タブの"MPLAB IDE" をクリックして MPLAB Integrated Development Environment のページに行き IDE downloads をクリックしてダウンロードし、IDE をインストールしてください。 OS は Windows のみの対応となります。

プログラムの開発にはこの他に C32 コンパイラが必要です。 C32 コンパイラは 無料の Student Edition が評価用に使えます。

マイクロチップ社のトップページから左の Design タブの "Development Tools" をクリックし、飛んだページの Software "MPLAB C Compilers"をクリック してコンパイラーのダウンロードページを表示します。

ページの下の方にある "MPLAB C Compiler for PIC32 MCUs vX.XX - Student Edition" をクリックしてダウンロード、インストールしてください。(X.XX は最新のバージョン) Student Edition のダウンロードにはその前に簡単なユーザー登録が必要です。 Student Edition は一定期間を過ぎるとコンパイラの最適化など一部の機能が 使えなくなりますが、コンパイルは継続して無料で可能です。

### 4.3 サンプルプロジェクトのビルド

- ・CD-ROM の "Sample Project" フォルダーをどこかハードディスクの適当な 場所にコピーしてください。
- ・プロジェクトフォルダーの中の .mcp ファイルをダブルクリックすると MPLAB IDE が立ち上がります。

または MPLAB IDE を立ち上げて Project メニューの Open でプロジェクトファイル を選択します。 View メニューの Project および Output にチェックを入れると図の ようにプロジェクトファイルの一覧が表示されます。

ソースファイルをダブルクリックするとエディターで編集できるようになります。

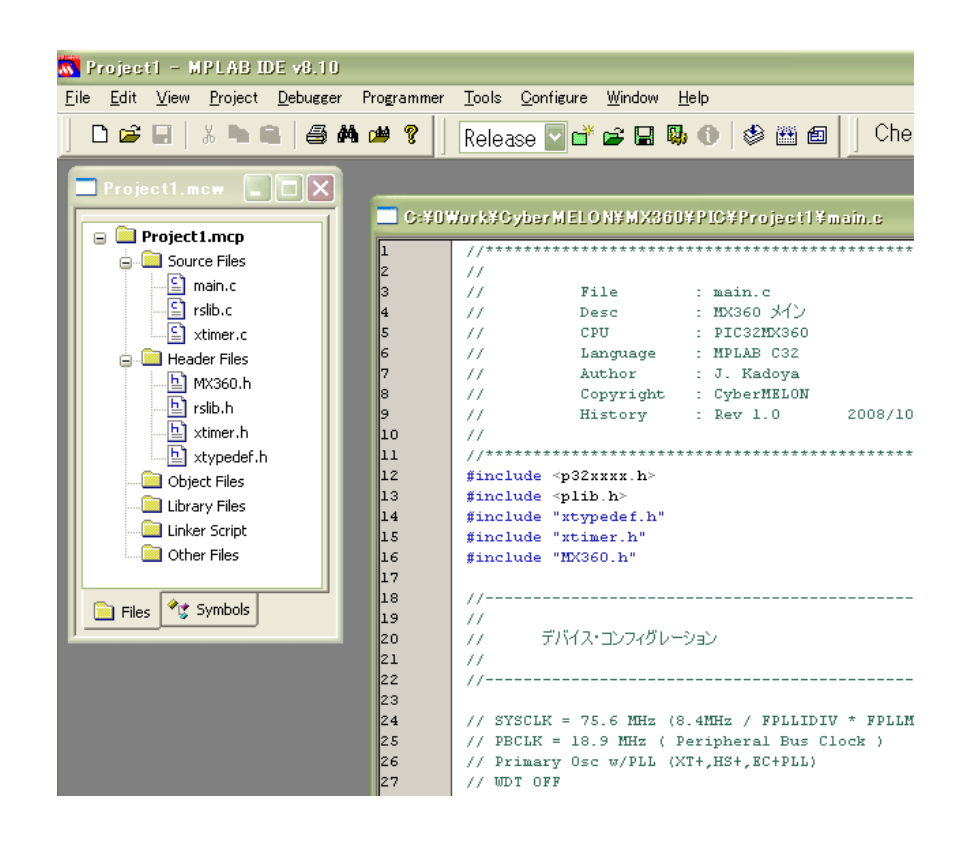

- Project  $\forall = = = = = 0$  "Make"  $\pm t$  to "Build All"  $\epsilon \neq 0$   $\forall \neq 0$   $\forall \forall 0$   $\forall \forall 0$   $\forall \forall 0$   $\forall \forall 0$   $\forall \forall 0$   $\forall \forall 0$   $\forall \forall 0$   $\forall \forall 0$   $\forall \forall 0$   $\forall \forall 0$   $\forall 0$   $\forall 0$
- ・ビルドが成功すれば Output ウィンドウに BUILD SUCCEEDED が表示されます。
- ・エラーの場合は Output ウィンドウのエラーの箇所をダブルクリックすると ソース上のエラーの箇所に飛ぶことができます。

MX360 User's Manual

### 4.4 FLASH への書き込み

作成したプログラムを MX360 マイコンの FLASH ROM に書き込んでみます。 CD-ROM の "Flash Writer" フォルダーにある PIC32BL.exe をハードディスクの 適当な場所にコピーして実行します。 以下に各部の名称を示します。

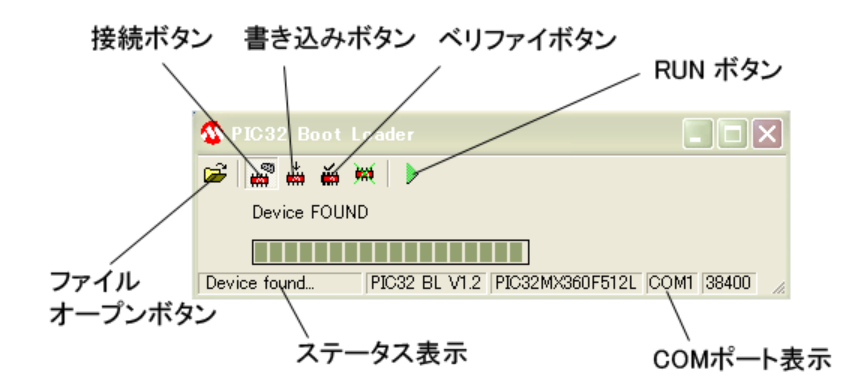

- ・MX360 をパソコンと RS232C ケーブルで接続します。 パソコンに RS232C 端子 がない場合は USB シリアル変換ケーブルなどをご用意ください。
- ・PIC32BL.exe (以下ライターソフトと呼びます)の COM ポート表示部を 右クリックして使用する COM ポートを選択してください。

| 🅸 PIC32 Boot Loader |            | ×  |
|---------------------|------------|----|
| 😂 📾 💩 👾 🕨           |            |    |
| Disconnected        |            |    |
|                     |            |    |
| Not connected       | COM1 38400 | 1. |

・ライターソフトの接続ボタンを押すとバーグラフが動き始めます。
 その状態でMX360のリセットボタンを押すとボード上のLEDが速く点滅し
 ブートローダーがデータ転送待ちになったことを示します。
 またライターソフトの接続表示が "Device found"になって通信が確立された
 ことを示します。また通信によって取得されたデバイスの型名(PIC32MX360F512)
 とブートローダーのバージョンを表示します。

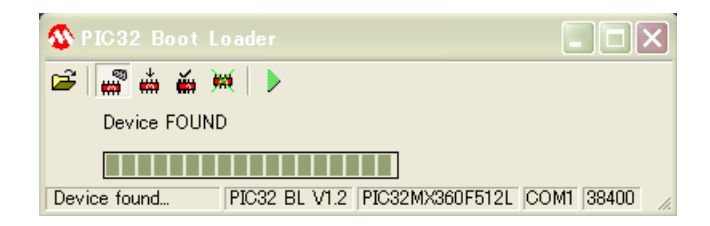

- ・ファイル・オープンボタンをクリックして書き込みたい HEX ファイルを 選択します。
- ・ライターソフトの書き込みボタンをクリックすると、上書きして良いか?の
   確認ダイアログが出ますので OK をクリックします。ライターソフトは選択した
   HEX ファイルを MX360 に転送して書き込みを開始します。

| 📽 🖬 👬 🍏 )          | M   🕨        |                  |         |     |
|--------------------|--------------|------------------|---------|-----|
| Programming        |              |                  |         |     |
|                    |              |                  |         |     |
| <b>DDOODAMMINO</b> | DICOD DI VAO | PIC:22MV260E512L | COM1 38 | 400 |

・書き込みが終了すると VERIFY をおこない、正しく書けていれば図のような SUCCESS 表示になります。

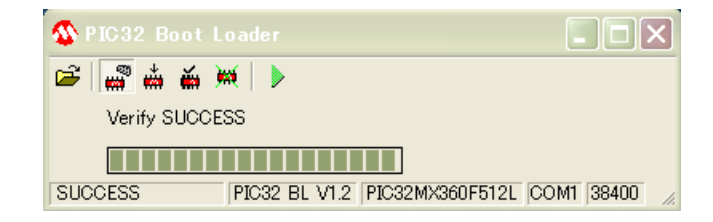

 三角のRUN ボタンをクリックするか、RS232C ケーブルをはずしてボードのリセット ボタンを押すと、書き込んだプログラムを実行します。

| 🅸 PIC32 Boot Loader |               |
|---------------------|---------------|
| 🖼 📓 💩 🕷 💓 🕨         |               |
| Disconnected        |               |
|                     |               |
| Run mode is set     | COM1 38400 // |

一度プログラムをライターソフトで書き込むと、FLASH の末尾にチェックコードが 記録され、以後リセットが押されるとブートローダーがこれをチェックして ライターソフトから接続要求がなければ自動的にユーザープログラムにジャンプします。

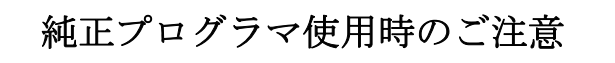

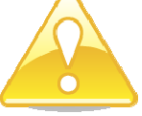

MPLAB ICD-2, ICD-3, REAL ICE など 外部ツールで書き込み、またはイレースを 一度でもおこないますと MX360 のブートローダー領域を上書きして壊します。 万一誤ってブートローダー領域を壊してしまった場合は別途書き込みサービス

(有料)をおこなっておりますので、当社ホームページ <u>http://www.cyber-melon.com</u>のサポートよりご連絡ください。

もちろん外部ツールでプログラミングをおこなう場合はブートローダー領域を 壊しても何ら問題ありません。

ブートローダーは MX360 付属の書き込みソフトでプログラムを書き込む場合にのみ必要です。

尚、ブートローダーのオブジェクトファイルは付属 CD-R の "Hex Files"フォルダー に "BootLdr. hex" という名前で格納されております。

尚、MX360-DK (開発ツールキット)の場合は このフォルダーに "MX360Demo.hex" という名前で書き込み済みのデモプログラムが格納されています。 もしデモプログラムに戻したい場合はこのファイルをライターで書き込んでください。

### 4.5 MX360 ライブラリの使用

• MX360-DK 開発ツールキットのサンプルプロジェクト Project2 には SD カードから FAT32 ファイルシステムを使うための関数や漢字フォントドライバーなどの ライブラリが含まれています。(<u>MX360-ST には含まれませんが MX360-DK を先に</u> ご購入の場合、コピーして MX360-ST でお使いいただくことは可能です)
Project2.mcp を開くと以下のオブジェクトがプロジェクトに組み込まれているのが わかります。ライブラリはアーカイブ化されておりませんので、拡張子.oの オブジェクトファイルを必要に応じて 下図のようにプロジェクトウィンドウの
Object Files に追加して使います。 他のプロジェクトで使用するときも オブジェクトと対応するヘッダーファイルをコピーしてお使いください。
尚、ライブラリの最新版は当社ホームページよりダウンロードしていただけます。

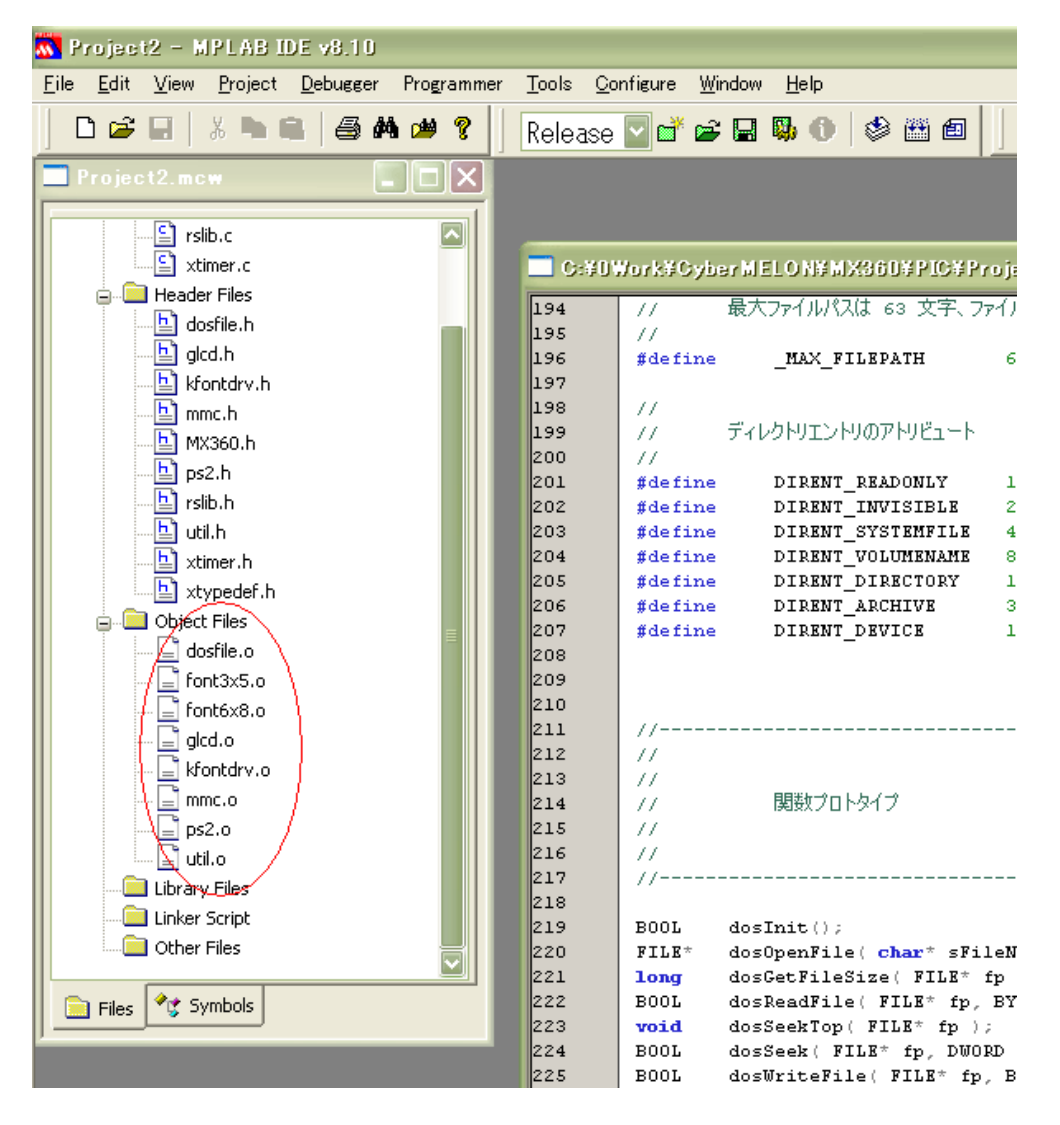

以下に各ライブラリオブジェクトの関数と機能を説明します。 変数の Type(型)の表記についてはプロジェクトに含まれている xtypedef.h ファイルを参照してください。

| ライブラリ                  | ヘッダー      | 概略機能                                     | 参照章/頁     |
|------------------------|-----------|------------------------------------------|-----------|
| dosfile.o              | dosfile.h | ロングファイルネーム対応 FAT32 ファイ<br>ルシステムを実装。      | 4.5.1 /27 |
| mmc. o                 | mmc. h    | MMC/SD カードの初期化とセクターリー<br>ド・ライト<br>をおこなう。 | 4.5.2 /32 |
| glcd.o                 | glcd.h    | STN液晶表示器にアスキーキャラクター<br>や簡易グラフィックを表示する。   | 4.5.3 /34 |
| font6x8.o<br>font3x5.o | なし        | ASCII 文字フォント。 glcd.o モジュール<br>から使用。      | 4.5.4 /38 |
| kfontdrv.o kfontdrv.h  |           | 漢字フォントドライバーモジュール。                        | 4.5.5 /39 |
| ps2. o                 | ps2. h    | PS2 キーボード入力モジュール。                        | 4.5.6 /42 |
| rslib.o                | rslib.h   | UART 通信モジュール。                            | 4.5.7 /43 |
| xtimer.o               | xtimer.h  | タイマーモジュール。                               | 4.5.8 /46 |
| util.o                 | util.h    | 汎用ユーティリティーモジュール。                         | 4.5.9 /47 |

MX360 User's Manual

4.5.1 dosfile.o  $(\sim \forall \vec{y} - \forall \vec{y} + \forall \vec{y})$  dosfile.h)

**概要:**ロングファイルネーム対応 FAT32 ファイルシステムを実装します。 ファイルのオープン、リード、ライト、シーク、クローズなどを行います

| 関数名 | dosInit                    |                    |  |
|-----|----------------------------|--------------------|--|
| 機能  | ファイルシステムの初期化               |                    |  |
| 引数  | タイプ                        | 内 容                |  |
| なし  |                            |                    |  |
|     |                            |                    |  |
|     |                            |                    |  |
| 戻り値 | BOOL                       | TRUE: 成功、FALSE: 失敗 |  |
| 備考  | ファイルシステム使用前に一度だけコールしてください。 |                    |  |

| 関数名       | dosOpenFile  |                             |  |
|-----------|--------------|-----------------------------|--|
| 機能        | ファイルを名前でオープン |                             |  |
| 引数        | タイプ          | 内 容                         |  |
| sFileName | char*        | ファイル名                       |  |
| sMode     | char*        | リード時:"r" ライト時"w"            |  |
|           |              |                             |  |
| 戻り値       | FILE*        | 成功:ファイル構造体へのポインタ<br>失敗:NULL |  |
| 備考        |              |                             |  |

| 関数名 | dosGetFileSize |                              |  |
|-----|----------------|------------------------------|--|
| 機能  | ファイルのサイズを得る    |                              |  |
| 引数  | タイプ            | 内 容                          |  |
| fp  | FILE*          | dosOpenFile で返されたファイル構造体ポインタ |  |
|     |                |                              |  |
|     |                |                              |  |
| 戻り値 | long           | ファイルのサイズ(バイト数)を返す            |  |
| 備考  |                |                              |  |

| 関数名     | dosReadFile          |                              |  |
|---------|----------------------|------------------------------|--|
| 機能      | ファイルの内容を読み込む         |                              |  |
| 引数      | タイプ 内容               |                              |  |
| fp      | FILE*                | dosOpenFile で返されたファイル構造体ポインタ |  |
| pBuf    | BYTE*                | データを受け取るバッファへのポインタ           |  |
| nLength | int                  | 読み込ませるバイト数                   |  |
| 戻り値     | BOOL                 | TRUE: 成功、FALSE: 失敗           |  |
| 備考      | 現在の SEEK 位置から続けて読み込む |                              |  |

| 関数名   | dosSeek     |                              |  |
|-------|-------------|------------------------------|--|
| 機能    | 指定位置までシークする |                              |  |
| 引数    | タイプ         | 内容                           |  |
| fp    | FILE*       | dosOpenFile で返されたファイル構造体ポインタ |  |
| dwPos | DWORD       | シークするポジション(先頭からのバイト数)        |  |
|       |             |                              |  |
| 戻り値   | BOOL        | TRUE: 成功、FALSE: 失敗           |  |
| 備考    |             |                              |  |

28

| 関数名 | dosSeekTop   |                              |  |
|-----|--------------|------------------------------|--|
| 機能  | ファイル先頭にシークする |                              |  |
| 引数  | タイプ          | 内容                           |  |
| fp  | FILE*        | dosOpenFile で返されたファイル構造体ポインタ |  |
|     |              |                              |  |
|     |              |                              |  |
| 戻り値 |              | なし                           |  |
| 備考  |              |                              |  |

| 関数名            | dosWriteFile |                              |
|----------------|--------------|------------------------------|
| 機能             | ファイルの書き込み    |                              |
| 引数             | タイプ          | 内容                           |
| fp             | FILE*        | dosOpenFile で返されたファイル構造体ポインタ |
| pBuf           | BYTE*        | データバッファへのポインタ                |
| nLength        | int          | 書き込ませるバイト数                   |
| 戻り値            | BOOL         | TRUE: 成功、FALSE: 失敗           |
| /# <del></del> | 現在の SEEK 位置  | から続けて書き込む。同名のファイルが既に         |
| 加有             | カレントディレク     | トリに存在する場合は上書きされる。            |

| 関数名 | dosCloseFile |                              |
|-----|--------------|------------------------------|
| 機能  | ファイルのクローズ    |                              |
| 引数  | タイプ 内容       |                              |
| fp  | FILE*        | dosOpenFile で返されたファイル構造体ポインタ |
|     |              |                              |
|     |              |                              |
| 戻り値 | BOOL         | TRUE:成功、FALSE:失敗             |
| 備考  | リードモードでオ     | ーープンした場合もメモリー領域を開放するために必     |
|     |              | ず最後にコールしてください                |

| 関数名       | dosDeleteFile |                    |
|-----------|---------------|--------------------|
| 機能        | ファイルのクローズ     |                    |
| 引数        | タイプ           | 内容                 |
| sFileName | char*         | ファイル名              |
|           |               |                    |
|           |               |                    |
| 戻り値       | BOOL          | TRUE: 成功、FALSE: 失敗 |
| 備考        |               |                    |

| 関数名                    | dosOpenDirectory                   |                    |
|------------------------|------------------------------------|--------------------|
| 機能                     | カレントディレクトリの移動                      |                    |
| 引数                     | タイプ                                | 内 容                |
| sDirName               | char*                              | ディレクトリ名            |
|                        |                                    |                    |
|                        |                                    |                    |
| 戻り値                    | BOOL                               | TRUE: 成功、FALSE: 失敗 |
|                        | この名前の下のディレクトリ階層に移動します。             |                    |
| <b>/</b> ## <b>#</b> Z | ディレクトリ名が NULL の場合はルートディレクトリに移動します。 |                    |
| UIII (T                | 以後、ファイルのオープン、削除などはこのディレクトリの中で      |                    |
|                        | おこなわれます。                           |                    |

| 関数名      | dosCreateDirectory              |                              |
|----------|---------------------------------|------------------------------|
| 機能       | 新しいディレクトリの作成                    |                              |
| 引数       | タイプ                             | 内 容                          |
| sDirName | char*                           | ディレクトリ名                      |
|          |                                 |                              |
|          |                                 |                              |
| 戻り値      | BOOL                            | TRUE: 成功、FALSE: 失敗           |
|          | ディレクトリの作成によってカレントディレクトリは移動しません。 |                              |
| 借去       | 作成したディレク                        | トリに移動するには dosOpenDirectory で |
| 加力       | カレントディレクトリを変更してください。            |                              |
|          | 同名のディレクト                        | リが同じ階層に既に存在するとエラーになります。      |

MX360 User's Manual

4.5.2 mmc.o (ヘッダーファイル: mmc.h)

概要: MMC/SD カードの初期化とセクターリード・ライトをおこなうモジュールで dosfile.o から内部で使われますので dosfile.o を使用するときは 必ず mmc.o もプロジェクトに追加してください。

| 関数名 | mmcInit                  |                  |
|-----|--------------------------|------------------|
| 機能  | マルチメディアカードの初期化           |                  |
| 引数  | タイプ                      | 内 容              |
| なし  |                          |                  |
|     |                          |                  |
|     |                          |                  |
| 戻り値 | int                      | 0: 成功、> 0 エラーコード |
| 備考  | dosInit の前に一度だけコールしてください |                  |

mmc エラーコード

| エラー名               | 数值 | 内容         |
|--------------------|----|------------|
| MMC_ERR_SUCCEED    | 0  | エラーなし (成功) |
| MMC_ERR_REPLY      | 1  | コマンドに応答がない |
| MMC_ERR_TIMEOUT    | 2  | タイムアウト     |
| MMC_ERR_DATA_WRITE | 3  | 書き込みエラー    |

| 関数名           | mmcReadSector |                    |
|---------------|---------------|--------------------|
| 機能            | セクターの読み込み     |                    |
| 引数            | タイプ           | 内容                 |
| iStartSector  | int           | 開始セクター番号           |
| iSectorLength | int           | 読み込むセクター数          |
| pBuf          | BYTE*         | データを受け取るバッファへのポインタ |
| 戻り値           | BOOL          | TRUE: 成功、FALSE: 失敗 |
| 備考            |               |                    |

| 関数名           | mmcSectorWrite |                    |
|---------------|----------------|--------------------|
| 機能            | セクターの書き出し      |                    |
| 引数            | タイプ            | 内容                 |
| iStartSector  | int            | 開始セクター番号           |
| iSectorLength | int            | 書き出すセクター数          |
| pBuf          | BYTE*          | データバッファへのポインタ      |
| 戻り値           | BOOL           | TRUE: 成功、FALSE: 失敗 |
| 備考            |                |                    |

| 関数名 | mmcIsReady             |                        |
|-----|------------------------|------------------------|
| 機能  | マルチメディアカードが使える状態か調べる   |                        |
| 引数  | タイプ 内容                 |                        |
| なし  |                        |                        |
|     |                        |                        |
|     |                        |                        |
| 戻り値 | BOOL                   | TRUE: 使用可能、FALSE: 使用不可 |
| 備考  | MX360 ではホットプラグはサポートしない |                        |

#### 制限事項

MX360 の MMC/SD カードはカードの検出をおこなっておりません。 従いましてホットプラグ(電源投入中のカードの抜き差し)にも対応できません。

### 4.5.3 glcd.o (ヘッダーファイル: glcd.h)

**概要:** STN液晶表示器にアスキーキャラクターや簡易グラフィックを表示する ためのモジュールです。

| 関数名 | glcdInit          |     |
|-----|-------------------|-----|
| 機能  | 液晶表示器の初期化         |     |
| 引数  | タイプ               | 内 容 |
| なし  |                   |     |
| 戻り値 |                   | なし  |
| 備考  | 使用前に一度だけコールしてください |     |

| 関数名 | glcdClear  |     |
|-----|------------|-----|
| 機能  | 液晶表示を全画面消去 |     |
| 引数  | タイプ        | 内 容 |
| なし  |            |     |
| 戻り値 |            | なし  |
| 備考  |            |     |

| 関数名  | glcdPutChar |                    |
|------|-------------|--------------------|
| 機能   | ASCII 文字の表示 |                    |
| 引数   | タイプ         | 内容                 |
| code | BYTE        | 文字コード( 0x20 0xDF ) |
| Х    | short       | X方向座標(文字単位 020)    |
| У    | short       | Y方向座標(文字単位 07 )    |
| 戻り値  |             | なし                 |
| 備考   |             |                    |

| 関数名  | glcdPutString                  |                   |
|------|--------------------------------|-------------------|
| 機能   | ASCII 文字列の表示                   |                   |
| 引数   | タイプ 内容                         |                   |
| pMsg | char*                          | 文字列 (0ターミネート)     |
| Х    | short                          | X方向開始座標(文字単位 020) |
| У    | short         Y方向開始座標(文字単位 07) |                   |
| 戻り値  |                                | なし                |
| 備考   |                                |                   |

| 関数名    | glcdPutDot |                     |
|--------|------------|---------------------|
| 機能     | 点の描画       |                     |
| 引数     | タイプ 内容     |                     |
| b0n0ff | BYTE       | 0: ドット非表示、1: ドット表示  |
| Х      | short      | X方向グラフィック座標( 0127 ) |
| У      | short      | Y方向グラフィック座標( 063 )  |
| 戻り値    |            | なし                  |
| 備考     |            |                     |

| 関数名  | glcdPutSmallChar  |                            |  |
|------|-------------------|----------------------------|--|
| 機能   | 小 ASCII フォント文字の表示 |                            |  |
| 引数   | タイプ               | タイプ 内容                     |  |
| code | BYTE              | 文字コード('0'~'9', 'A'~'F'のみ ) |  |
| Х    | short             | X方向グラフィック座標( 0127 )        |  |
| У    | short             | Y方向グラフィック座標( 063 )         |  |
| 戻り値  |                   | なし                         |  |
| 備考   |                   |                            |  |

| 関数名  | glcdPutCharRev |                    |
|------|----------------|--------------------|
| 機能   | ASCII 文字の反転表示  |                    |
| 引数   | タイプ 内容         |                    |
| code | BYTE           | 文字コード( 0x20 0xDF ) |
| Х    | short          | X方向座標(文字単位 020)    |
| У    | short          | Y方向座標(文字単位 07 )    |
| 戻り値  |                | なし                 |
| 備考   |                |                    |

| 関数名 | glcdRevChar                  |  |
|-----|------------------------------|--|
| 機能  | 文字の反転                        |  |
| 引数  | タイプ 内容                       |  |
| Х   | short X方向座標(文字単位 020)        |  |
| У   | short         Y方向座標(文字単位 07) |  |
|     |                              |  |
| 戻り値 | なし                           |  |
| 備考  | 既に描画済みの文字を白黒反転する             |  |

| 関数名    | glcdDrawLine |                 |  |
|--------|--------------|-----------------|--|
| 機能     | 線の描画         |                 |  |
| 引数     | タイプ          | タイプ 内容          |  |
| xStart | short        | 開始点のX座標( 0127 ) |  |
| yStart | short        | 開始点のY座標( 063 )  |  |
| xEnd   | short        | 終了点のX座標( 0127 ) |  |
| yEnd   | short        | 終了点のY座標( 063 )  |  |
| 戻り値    |              | なし              |  |
| 備考     |              |                 |  |

| 関数名                                   | glcdFlipBackgroundBuf   |                                |
|---------------------------------------|-------------------------|--------------------------------|
| 機能                                    | 描画バッファの内容を液晶に表示する       |                                |
| 引数                                    | タイプ 内容                  |                                |
|                                       |                         |                                |
|                                       |                         |                                |
| 戻り値                                   |                         | なし                             |
| fontPutString12Background() で文字列をバッファ |                         | ing12Background() で文字列をバッファに展開 |
| 加石                                    | したあと、この関数で実際の描画をおこないます。 |                                |

| 関数名 | glcdClearBackgroundBuf |        |  |
|-----|------------------------|--------|--|
| 機能  | 描画バッファの内容をクリアする        |        |  |
| 引数  | タイプ                    | タイプ 内容 |  |
|     |                        |        |  |
|     |                        |        |  |
| 戻り値 |                        | なし     |  |
| 備考  |                        |        |  |

- 4.5.4 font6x8.o font3x5.o (*~yd-7r4n*:*x*L)
- **概要:** ASCII 文字フォントです。 glcd.o モジュールから使用します。 glcd.o モジュールを使用する際には必ずプロジェクトに追加してください。

#### 漢字フォント描画のサンプルプログラム

#### 1. 任意の位置への描画例

fontPutString12ByDot( ″ 夜をこめて 鳥の ″, 10, 0); fontPutString12ByDot( ″空音は はかるとも ″, 10, 13); fontPutString12ByDot( ″ よに逢坂の ″, 10, 26); fontPutString12ByDot( ″ 関はゆるさじ ″, 6, 39); fontPutString12ByDot( ″※※ 清少納言 ※※″, 10, 52);

// きめ細かい位置の指定ができるが、表示は遅い

#### 2. 高速な表示例

```
glcdClearBackgroundBuf();
fontPutString12Background("1 我が輩は猫である。名", 0, 0);
fontPutString12Background("2 前はまだ無い。どこで", 0, 1);
fontPutString12Background("3 生まれたか頓と見当が", 0, 2);
fontPutString12Background("4つかぬ。何でも薄暗い", 0, 3);
fontPutString12Background("5 じめじめした所でニャ", 0, 4);
glcdFlipBackgroundBuf();
```

// 予め内部描画バッファに展開してから一挙に画面全体を表示する

4.5.5 kfontdrv.o (ヘッダーファイル: kfontdrv.h)

概要: 漢字フォントドライバーです。 現バージョンでは漢字フォントは SD カードのルートの kfont12.fnt ファイル から読み出します。

**必要な作業**: 付属のSDカードは 工場出荷時に FAT16 でフォーマットされています のでまずお手持ちのパソコンで FAT32 でフォーマットしなおしてください。 当ライブラリの Ver.1.0は FAT32 オンリーのサポートです。 そして付属 CD-ROM の Font フォルダーから kfont12.fnt ファイルを SDカードのルートフォルダーにコピーしてください。

| 関数名 | fontOpenKFont12         |        |  |
|-----|-------------------------|--------|--|
| 機能  | 漢字フォントドライバーの初期化         |        |  |
| 引数  | タイプ                     | タイプ 内容 |  |
| なし  |                         |        |  |
|     |                         |        |  |
|     |                         |        |  |
| 戻り値 | BOOL TRUE: 成功、FALSE: 失敗 |        |  |
| 備考  | 使用前に一度だけコールしてください。      |        |  |

| 関数名 | fontCloseKFont12          |                           |             |
|-----|---------------------------|---------------------------|-------------|
| 機能  | 漢字フォントドライバーの終了処理 (メモリー解放) |                           |             |
| 引数  | タイプ                       | 内                         | 容           |
|     |                           |                           |             |
|     |                           |                           |             |
|     |                           |                           |             |
| 戻り値 |                           |                           |             |
| 備考  | 使用後に一度だけ                  | <sup>ナ</sup> コールしてください。メモ | リー領域を開放します。 |

| 関数名  | fontPutString12ByDot                   |                         |
|------|----------------------------------------|-------------------------|
| 機能   | (漢字を含む)文字列の任意位置への表示                    |                         |
| 引数   | タイプ                                    | 内 容                     |
| pMsg | char*                                  | Shift-JIS 文字列(0 ターミネート) |
| xPos | short                                  | 表示開始Xグラフィック座標( 0127 )   |
| yPos | short         表示開始Yグラフィック座標(063)       |                         |
| 戻り値  | なし                                     |                         |
|      | 座標は左上のドット位置。                           |                         |
| 備考   | 高速の描画が必要な場合は fontPutString12Background |                         |
|      | をお使いください。(但し表示位置は半角文字単位となります)          |                         |

| 関数名  | fontPutString12Background        |                         |
|------|----------------------------------|-------------------------|
| 機能   | (漢字を含む)文字列の内部バッファへの高速展開          |                         |
| 引数   | タイプ                              | 内容                      |
| pMsg | char*                            | Shift-JIS 文字列(0 ターミネート) |
| xPos | short         表示開始Xキャラクター座標(020) |                         |
| yPos | short         表示開始Yキャラクター座標(04)  |                         |
| 戻り値  | なし                               |                         |
|      | 座標は半角文字(12x6)単位のキャラクタ位置。         |                         |
| 備老   | この関数で内部描画バッファに文字列を展開し            |                         |
| 通行   | glcdFlipBackgroundBuf をコールすることで  |                         |
|      | 実際の                              | )液晶パネルへの表示がおこなわれます。     |

| 関数名   | fontIsKanji                    |                     |
|-------|--------------------------------|---------------------|
| 機能    | 文字コードが漢字かどうかの判定                |                     |
| 引数    | タイプ 内容                         |                     |
| pCode | BYTE*                          | 文字コード第一バイトへのポインタ    |
|       |                                |                     |
|       |                                |                     |
| 戻り値   | BOOL                           | TRUE: 漢字、FALSE: 非漢字 |
| 備考    | 第一バイトが 81~9F、第二バイトが 40~FF なら漢字 |                     |

4.5.6 ps2.0 (ヘッダーファイル: ps2.h)

概要: PS2 キーボード入力モジュールです。

| 関数名 | ps2Init      |    |
|-----|--------------|----|
| 機能  | PS2モジュールの初期化 |    |
| 引数  | タイプ 内容       |    |
| なし  |              |    |
|     |              |    |
| 戻り値 |              | なし |
| 備考  |              |    |

| 関数名 | ps2IsKbdReady             |                        |
|-----|---------------------------|------------------------|
| 機能  | キーボードの状態に変化があったか調べる       |                        |
| 引数  | タイプ 内容                    |                        |
| なし  |                           |                        |
|     |                           |                        |
| 戻り値 | BOOL                      | TRUE: 変化あり、FALSE: 変化なし |
| 備考  | キー ON, OFF 時両方でコードが送られてくる |                        |

| 関数名 | ps2GetKeyCode                                                 |           |
|-----|---------------------------------------------------------------|-----------|
| 機能  | キーON, OFF 時のスキャンコードを取得                                        |           |
| 引数  | タイプ 内容                                                        |           |
| なし  |                                                               |           |
|     |                                                               |           |
| 戻り値 | BYTE                                                          | キースキャンコード |
| 備考  | キースキャンコードは ASCII や JIS コードと関係ない<br>キー独自のコードで ON/OFF 時でも異なります。 |           |
|     |                                                               |           |

42

## 4.5.7 rslib.o (ヘッダーファイル: rslib.h)

概要: UART 通信モジュールです。

| 関数名 | rsInit                                                  |  |
|-----|---------------------------------------------------------|--|
| 機能  | UART の初期化                                               |  |
| 引数  | タイプ 内容                                                  |  |
| なし  |                                                         |  |
|     |                                                         |  |
| 戻り値 | なし                                                      |  |
| 備考  | 使用前に一度だけコールしてください。<br>初期値は 38400baud 8N1 無手順 Rx 割り込み 0N |  |

| 関数名  | rsPutCh    |    |
|------|------------|----|
| 機能   | 1 文字の出力    |    |
| 引数   | タイプ 内容     |    |
| code | char 文字コード |    |
|      |            |    |
| 戻り値  |            | なし |
| 備考   |            |    |

| 関数名  | rsPuts |                  |
|------|--------|------------------|
| 機能   | 文字列の出力 |                  |
| 引数   | タイプ    | 内容               |
| pStr | char*  | 送出する文字列(0ターミネート) |
|      |        |                  |
| 戻り値  |        | なし               |
| 備考   |        |                  |

| 関数名 | rsGetCh                   |      |
|-----|---------------------------|------|
| 機能  | ポーリングによる1文字取得             |      |
| 引数  | タイプ 内容                    |      |
| なし  |                           |      |
|     |                           |      |
| 戻り値 | char                      | 受信文字 |
| 備考  | これを使う場合は Rx 割り込みを禁止しておくこと |      |

| 関数名 | rsResetBuf |    |
|-----|------------|----|
| 機能  | 受信バッファの初期化 |    |
| 引数  | タイプ 内容     |    |
| なし  |            |    |
|     |            |    |
| 戻り値 |            | なし |
| 備考  |            |    |

| 関数名 | rsIsLineEnd          |                       |
|-----|----------------------|-----------------------|
| 機能  | CR(リターンコード)を受信したか調べる |                       |
| 引数  | タイプ 内容               |                       |
|     |                      |                       |
|     |                      |                       |
| 戻り値 | BOOL                 | TRUE: 受信済み、FALSE: 未受信 |
| 備考  |                      |                       |

44

| 関数名     | rsGetLine            |                    |
|---------|----------------------|--------------------|
| 機能      | CR までの1行を受信バッファからコピー |                    |
| 引数      | タイプ 内容               |                    |
| pBuf    | char*                | コピー先のバッファ          |
| nLength | int                  | コピー先バッファのバイト数      |
| 戻り値     |                      |                    |
|         | CR ま                 | でのデータをコピーして0ターミネート |
| 佣石      | (CR はコピーしない)         |                    |

## 4.5.8 xtimer.o (ヘッダーファイル: xtimer.h)

概要: タイマーモジュールです。

| 関数名 | timInit      |    |
|-----|--------------|----|
| 機能  | Timerl をオープン |    |
| 引数  | タイプ 内容       |    |
| なし  |              |    |
|     |              |    |
| 戻り値 |              | なし |
| 備考  |              |    |

| 関数名  | timWaitMsec |                |
|------|-------------|----------------|
| 機能   | 指定ミリ秒待つ     |                |
| 引数   | タイプ 内容      |                |
| msec | int         | ディレイした時間(ミリ秒数) |
|      |             |                |
| 戻り値  |             | なし             |
| 備考   |             |                |

## 4.5.9 util.o (ヘッダーファイル: util.h)

概要: 汎用ユーティリティーモジュールです。 printf などのコード短縮版の内容を含みます。

| 関数名  | utFormatHex2              |              |
|------|---------------------------|--------------|
| 機能   | 1バイト(8bit)の数値を2桁ヘキサ文字列に変換 |              |
| 引数   | タイプ                       | 内 容          |
| pBuf | char*                     | 文字列を受け取るバッファ |
| n    | BYTE                      | 数值           |
| 戻り値  |                           | なし           |
| 備考   |                           |              |

| 関数名  | utFormatHex4                |              |
|------|-----------------------------|--------------|
| 機能   | 1 ワード(16bit)の数値を4桁へキサ文字列に変換 |              |
| 引数   | タイプ                         | 内容           |
| pBuf | char*                       | 文字列を受け取るバッファ |
| n    | WORD                        | 数值           |
| 戻り値  |                             | なし           |
| 備考   |                             |              |

| 関数名  | utFormatHex8                  |              |
|------|-------------------------------|--------------|
| 機能   | 1ダブルワード(32bit)の数値を8桁へキサ文字列に変換 |              |
| 引数   | タイプ                           | 内 容          |
| pBuf | char*                         | 文字列を受け取るバッファ |
| n    | DWORD                         | 数值           |
| 戻り値  |                               | なし           |
| 備考   |                               |              |

| 関数名  | utValHex2              |                |
|------|------------------------|----------------|
| 機能   | 2桁ヘキサ文字列をバイト(8bit)値に変換 |                |
| 引数   | タイプ 内容                 |                |
| pStr | char*                  | 文字列 (0 ターミネート) |
|      |                        |                |
| 戻り値  | BYTE                   | 変換値            |
| 備考   |                        |                |

| 関数名  | utValHex4               |                |
|------|-------------------------|----------------|
| 機能   | 4桁ヘキサ文字列をワード(16bit)値に変換 |                |
| 引数   | タイプ                     | 内容             |
| pStr | char*                   | 文字列 (0 ターミネート) |
|      |                         |                |
| 戻り値  | WORD                    | 変換値            |
| 備考   |                         |                |

| 関数名  | utValHex8                  |                |
|------|----------------------------|----------------|
| 機能   | 8桁ヘキサ文字列をダブルワード(32bit)値に変換 |                |
| 引数   | タイプ                        | 内容             |
| pStr | char*                      | 文字列 (0 ターミネート) |
|      |                            |                |
| 戻り値  | DWORD                      | 変換値            |
| 備考   |                            |                |

| 関数名  | utValInt        |                |
|------|-----------------|----------------|
| 機能   | 符号付き数字文字列を値に変換  |                |
| 引数   | タイプ 内容          |                |
| pStr | char*           | 文字列 (0 ターミネート) |
|      |                 |                |
| 戻り値  | int             | 変換値            |
| 備考   | atol, strtoi 相当 |                |

| 関数名  | utToUpperString |                |
|------|-----------------|----------------|
| 機能   | 文字列を大文字に変換      |                |
| 引数   | タイプ 内容          |                |
| pStr | char*           | 文字列 (0 ターミネート) |
|      |                 |                |
| 戻り値  |                 | なし             |
| 備考   |                 |                |

| 関数名  | utToLowerString |                |
|------|-----------------|----------------|
| 機能   | 文字列を小文字に変換      |                |
| 引数   | タイプ 内容          |                |
| pStr | char*           | 文字列 (0 ターミネート) |
|      |                 |                |
| 戻り値  |                 | なし             |
| 備考   |                 |                |

| 関数名     | utMemoryDump    |                  |
|---------|-----------------|------------------|
| 機能      | メモリーダンプ         |                  |
| 引数      | タイプ             | 内容               |
| pAddr   | BYTE*           | ダンプする先頭のメモリーアドレス |
| nLength | int             | ダンプするバイト数        |
| 戻り値     |                 |                  |
| 備考      | ターミナル(UART2)に出力 |                  |

| 関数名   | utStringCompareNoCase   |                 |
|-------|-------------------------|-----------------|
| 機能    | 大文字、小文字を無視して文字列の一致を検出する |                 |
| 引数    | タイプ                     | 内容              |
| pStr1 | char*                   | 第一文字列(0 ターミネート) |
| pStr2 | char*                   | 第二文字列(0 ターミネート) |
| 戻り値   | int                     | 0:一致 -1:不一致     |
| 備考    |                         |                 |

| 関数名    | utPathSplitRight       |                                  |  |
|--------|------------------------|----------------------------------|--|
| 機能     | デリミタ(一番右の)の左右で文字列を分割する |                                  |  |
| 引数     | タイプ                    | 内容                               |  |
| pStr1  | char*                  | 元の文字列(0 ターミネート)                  |  |
| cDelim | char                   | デリミタ文字                           |  |
| pStr2  | char*                  | 分割後の右文字列を受け取るバッファ                |  |
| 戻り値    | int                    | 分割位置、 < O なら delimiter not found |  |
| 備考     | 分割後の左文字列が pStr1 に入る    |                                  |  |

| 関数名  | utPutString           |                |  |
|------|-----------------------|----------------|--|
| 機能   | 文字列をターミナル(UART2)に出力する |                |  |
| 引数   | タイプ                   | 内 容            |  |
| pStr | char*                 | 文字列 (0 ターミネート) |  |
|      |                       |                |  |
| 戻り値  |                       |                |  |
| 備考   |                       |                |  |

### 4.6 ライブラリの仕様と制約事項

#### 4.6.1 ファイルシステムの仕様と制約について

dosfile.o で実装されるファイルシステムはバージョンによって使用できるファイル名 ディレクトリの最大ファイル数などに制約事項があります またこれらの制約のうち改良可能な項目につきましてはバージョンアップまたは バグフィックスのたびに当社ホームページのダウンロード・コーナーにアップして いく予定ですので最新版をダウンロードしてお使いいただきますようお願いします。 Ver1.0 におきましては下記の制約があります。

■ FAT 32 の仕様

ファイルサイズはカードの容量が許す限り無制限です。 FAT16, FAT12 には対応しませんのでメディアはPCのエクスプローラまたは フォーマットツールにて FAT32 でフォーマットしてからお使いください。

■ 最大63文字のロングファイルネームに対応しておりますがファイル名や ディレクトリ名に漢字は使えません。

任意の深さのディレクトリ階層に対応していますが、カレントディレクトリはマルチタスクに対応しません。
 複数ファイルを同時に扱うことはできますがカレントディレクトリは最後におこなった dosOpenDirectory のディレクトリになります。マルチタスク下では他のタスクがディレクトリ階層を移動すると全体が影響を受けますので、複数のタスクがファイルを使う場合はセマフォなどで排他制御をした上で dosOpenDirectory(NULL)でルートに戻ってから必要なディレクトリに移動してファイル操作をおこなってください。

- 1ディレクトリの最大エントリー数
   Ver1.0 では1つのディレクトリ当たりのディレクトリエントリーは最大128です。
   ロングファイルネームを使うと1つのファイルで複数エントリーを消費しますのでご注意ください。
- ファイルの読み込みでは任意のバイト位置にシークすることができますが 書き出し時には Seek は無効になり、常に最後に Write をおこなった次の バイト位置がカレントポジションになります。

52

#### MX360 User's Manual

dosReadFile, dosWriteFile で読み書きするサイズ (バイト数は) 1バイト 単位で任意です。内部でブロッキング/デブロッキングをおこなって適切な セクターにマージされます。

- 新しいディレクトリの作成は dosCreateDirectory で可能ですが、ディレクトリを 削除する機能は Ver1.0 では持たせておりません。 パソコンで削除してください。
- ファイルの日付はカレンダークロックを持っていないため Ver1.0 では 2009 年 1 月 1 日 0 時 0 分 固定になります。
- MMC/SD カードのホットプラグ(電源を入れたままでの抜き差し)はサポートしません。
   基本的にカードは挿入状態で電源を入れてください。
   カード挿入でリセットがかかりますのでご注意ください。

#### 4.6.2 漢字利用の制約について

2008 年 11 月時点で MPLAB IDE は日本語に完全対応しておりませんので、ソース にリテラルに漢字を埋め込んだ場合、文字コードによっては希に文字化けが 起きます。(たとえば"申"=S-JIS 0x905C など第2バイトが 0x5c の文字) これは 第二バイトの 0x5c が制御文字と見なされるのが原因と思われます。 RS232C から文字コードをもらって漢字を表示するターミナルソフトなどの アプリケーションでは問題ありませんが、プログラム中に漢字を組み込んだ 場合、もし文字化けが起きるようでしたら、その文字だけを下記の Shift JIS コードを引数に全角1文字を表示する関数を使って描画してください。

**void fontPutKanji12ByDot( WORD wCode, short xPos, short yPos)** また MPLAB ではフォルダー名やファイル名にも全角文字を使わない方が 良いようです。

#### 4.6.3 PS2 ライブラリの制約について

本システムの PS2 コネクタはキーボード入力専用です。 双方向通信の必要な マウスなどには対応できません。

PS2 キーボードから送られてくるコードは一般的なキャラクターコードとは異なり

またキーの ON, OFF 時で違いますのでインターネットなどでコード表を調べてお使いください。

53

# 4.7 ライブラリのライセンスについて

- ・MX360-DK 付属ライブラリは当社製品でのご使用に限定させていただきます。 ユーザー様で開発されたハードウェアなど、<u>当社製品以外での商用でのご使用、</u> 移植は固くお断りします。
- ・MX360-DK 以外でも当社製品(ボード)のプログラム開発でご利用いただくことは ご自由です。
- ・他のシステムにてのご利用を希望される場合は別途ライセンス契約を承り ますので当社ホームページ <u>http://www.cyber-melon.com</u> 「お問い合わせ」 をクリックしてご連絡ください。

# 5. その他

### 5.1 電気的特性

| 項目        | 値         | 条件                  |
|-----------|-----------|---------------------|
| 入力 Low 電圧 | 0.66V max | 0.2 Vdd             |
| 入力 Hi 電圧  | 3.17V min | 0.8Vdd (5V トレラント)   |
| 出力 Low 電圧 | 0.4V max  | IOL = 7mA@3.6V      |
| 出力 Hi 電圧  | 2.4V min  | IOH = -12. 0mA@3.6V |
| 絶対最大シンク電流 | 25mA      |                     |
| 絶対最大ソース電流 | 25mA      |                     |
|           |           |                     |

MX360 ボードはコントローラに PIC32MX360F を使用しております。 詳しくは付属 CD-ROM の Microchip フォルダーにあるデータシート(英語版) PIC32MX3xx.pdf を参照してください。

### 5.2 オプション製品

拡張コネクタを引き出して 2.54mm ピッチに変換するユニバーサル基板& コネクターキット MXUV1 をオプションで用意しておりますので、各種回路 プロトタイプの試作などにご利用ください。 当社ホームページの MX360 のコーナーよりご購入いただけます。

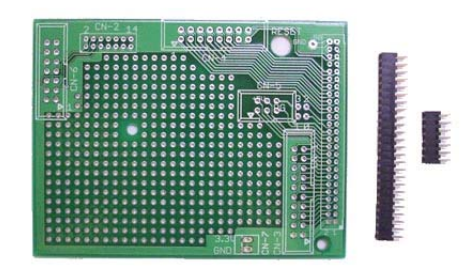

#### 5.3 特注仕様

・数量によりましては MX360 プリント基板のみのパーツ販売も致します。

・本ボードを利用した特注仕様ソフトウェアの開発請負も可能です。

詳細は当社ホームページ <u>http://www.cyber-melon.com</u> お問い合わせ コーナーよりご連絡ください。

本書の改訂版は当社ホームページの該当製品コーナーよりダウンロードしてください。

# **Cyber MELON**

株式会社インターネット 〒665-0841 兵庫県宝塚市御殿山 2-25-39 http://www.cyber-melon.com e-mail: <u>info#cyber-melon.com</u> ( # を @ に置き換えてください )